## TATA CARA PEMBAYARAN UNIVERSITAS

# SPP BANK BRI

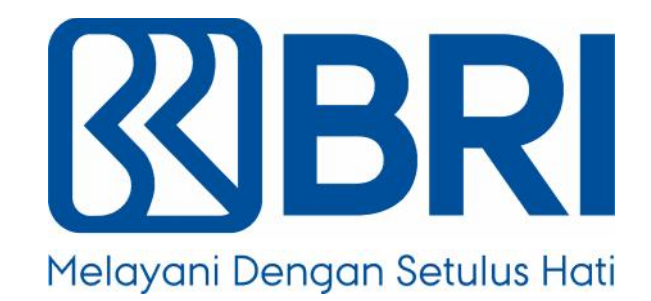

MELALUI TELLER, AUTOMATIC TELLER MACHINE (ATM), INTERNET BANKING, DAN MOBILE BANKING

#### I. TATA CARA PEMBAYARAN MELALUI TELLER

- 1. Calon mahasiswa/i atau mahasiswa/i mendatangi Kantor cabang BRI terdekat.
- 2. Pembayaran dapat dilakukan secara tunai atau pemindahbukuan (transfer).
- 3. Calon mahasiswa/i atau mahasiswa/i menginformasikan pada Teller :
  - Nama Universitas atau Institusi Pendidikan
  - No tagihan yang diperoleh dari Universitas.
- 4. Teller melakukan verifikasi atas informasi pembayaran calon mahasiswa/i atau mahasiswa/i.
- 5. Apabila setelah dilakukan verifikasi data sesuai, maka Calon mahasiswa/i atau mahasiswa/i melakukan pembayaran.
- 6. Setelah dilakukan pembayaran Teller akan menyerahkan Receipt atau bukti bayar kepada mahasiswa/I atau calon mahasiswa/i.

Contoh: Receipt Calon Mahasiswa melalui Teller

| TANDA BUKTI PEMBA | AYARAN SPC H2H     |                 |                    |
|-------------------|--------------------|-----------------|--------------------|
| PT. BANK RAKYAT   | INDONESIA (Persero | ) TBK.          |                    |
|                   |                    |                 |                    |
| Nomor Billing     | : 100000000016     |                 |                    |
| Nomor Induk       | : 123456789512     |                 |                    |
| Nama              | : YANRA RAHMAISA   |                 |                    |
| Nama Universitas  | : UNIVERSITAS XX   | X               |                    |
| Program Studi     | : FAKULTAS KEDOK   | TERAN           |                    |
| Periode           | : GASAL 2015       |                 |                    |
| Keterangan:       |                    |                 |                    |
| Rincian 1 :       |                    | Nominal : Rp.   | 400.000            |
| Rincian 2 :       |                    | Nominal : Rp.   | 0                  |
| Rincian 3 :       |                    | Nominal : Rp.   | 0                  |
| Rincian 4 :       |                    | Nominal : Rp.   | 0                  |
| Rincian 5 :       |                    | Nominal : Rp.   | 0                  |
| Rincian 6 :       |                    | Nominal : Rp.   | 0                  |
| Rincian 7 :       |                    | Nominal : Rp.   | 0                  |
| Rincian 8 :       |                    | Nominal : Rp.   | 0                  |
| Rincian 9 :       |                    | Nominal : Rp.   | 0                  |
| Rincian 10 :      |                    | Nominal : Rp.   | 0                  |
| Jumlah dibayar ke | e bank             | : Rp. 400.000   |                    |
| Tanggal Transaks  | i : 2011-05-31 10: | 30:28           |                    |
| Nomor Transaksi   | : 091665           |                 |                    |
| RESI INI HARAP DI | ISIMPAN BAIK-BAIK  | SEBAGAI BUKTI P | EMBAYARAN YANG SAH |

TTD DAN STEMPEL BRI

### II. TATA CARA PEMBAYARAN MELALUI ATM

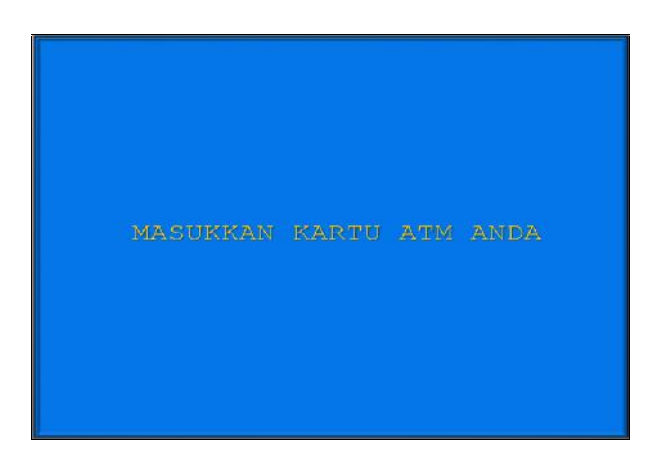

1. Mahasiswa/i, memasukkan kartu ATM.

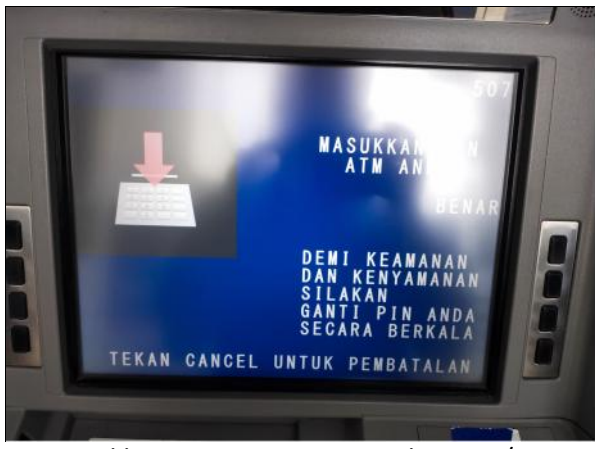

3. Masukkan nomor PIN ATM mahasiswa/i.

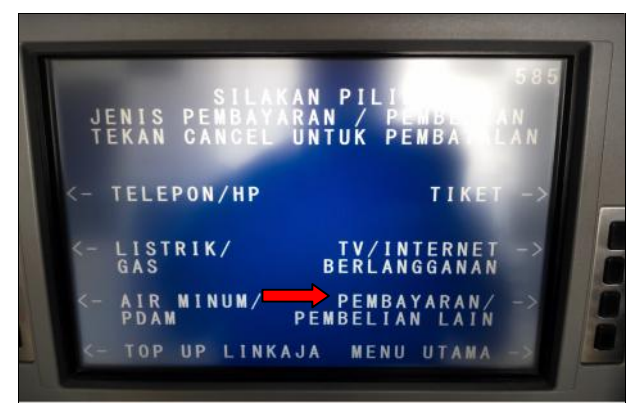

 Kemudian akan muncul layar seperti dibawah ini. Kemudian pilih "PEMBAYARAN / PEMBELIAN".

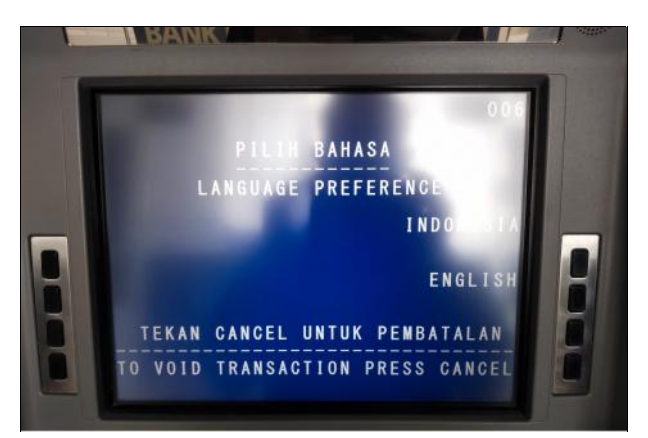

2. Pilih bahasa yang akan digunakan untuk melakukan transaksi di ATM.

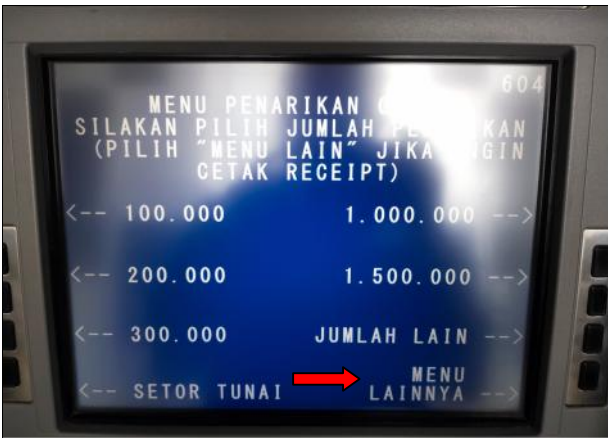

4. Setelah mahasiswa/i memasukkan PIN Kartu ATM, akan muncul menu seperti berikut. Kemudian pilih "*MENU LAINNYA*".

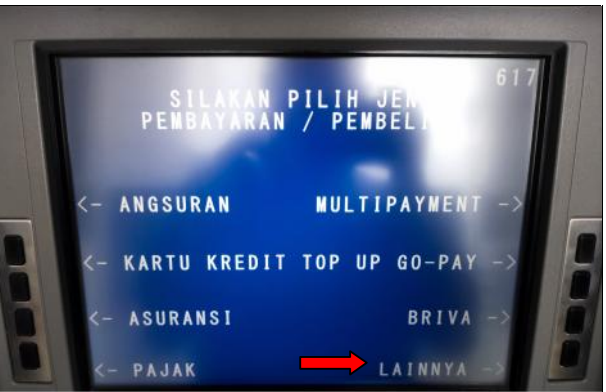

 Kemudian tampil layar seperti dibawah ini. Kemudian pilih "*LAINNYA*".

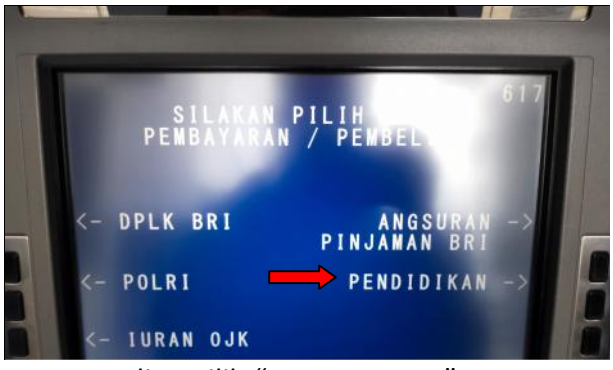

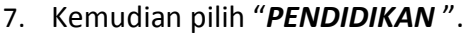

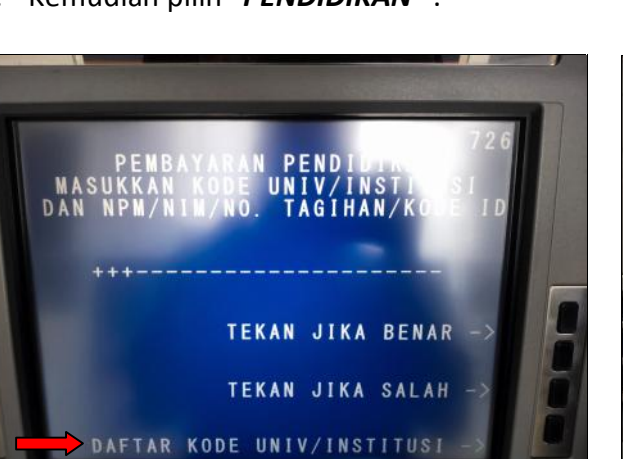

9. Untuk melihat Kode LMBG PENDIDIKAN, pilih menu *"DAFTAR KODE UNIV/INSTITUSI".* 

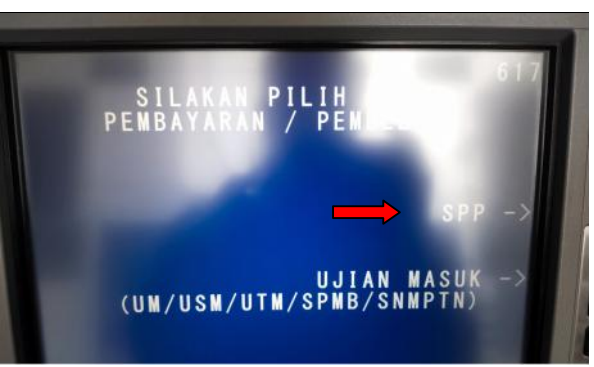

8. Kemudian pilih "SPP ".

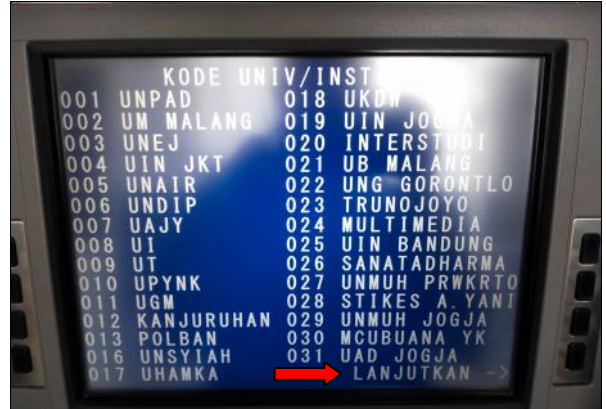

10. Akan muncul Daftar Kode Lembaga Pendidikan. Kemudian pilih "**LANJUTKAN"**.

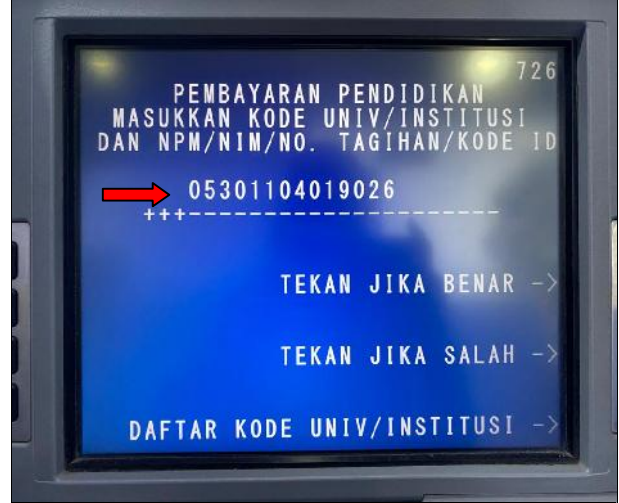

11. Input Kode Lembaga Pendidikan diikuti No Tagihan / NPM / NIM yang diinginkan.

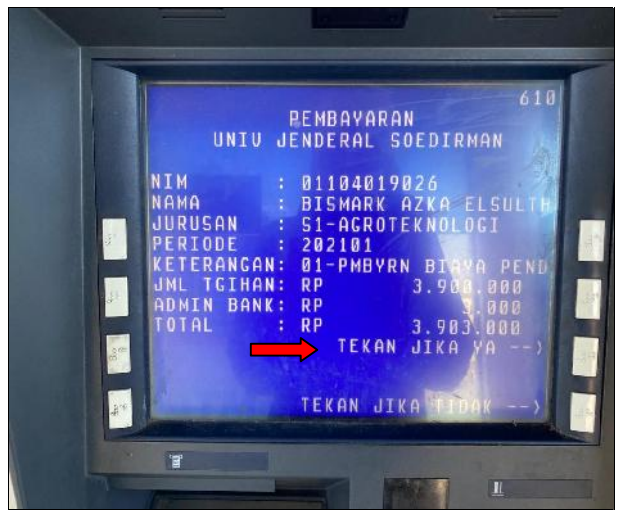

 Kemudian akan muncul layar konfirmasi seperti di atas. Apabila benar maka pilih "TEKAN JIKA YA" untuk melakukan pembayaran.

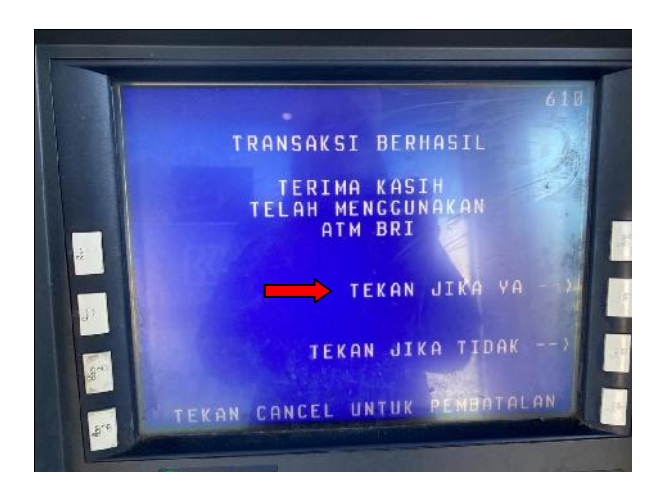

*"TEKAN JIKA YA"* Setelah transaksi Berhasil akan keluar "*Receipt/ Bukti Bayar"* seperti dibawah ini. Harap simpan bukti tersebut sebagai Bukti Pembayaran Anda.

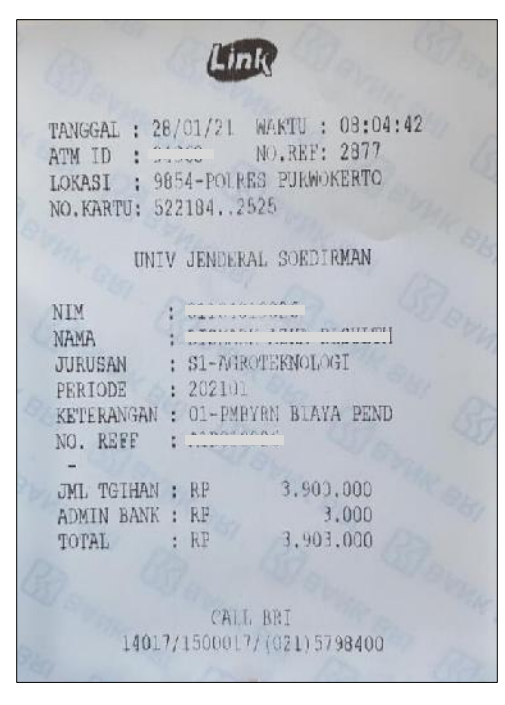

#### **III. TATA CARA PEMBAYARAN MELALUI INTERNET BANKING**

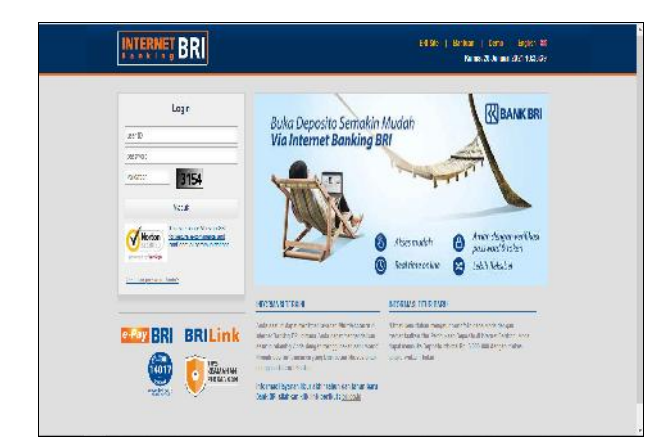

 Akses ke situs Bank BRI melalui <u>ib.bri.co.id</u> Masukan User ID dan Password, Klik *Masuk* Pilih Menu *Pembayaran – Pembayaran Pendidikan*.

| CAPENERGIERA      |       | Same was tempered and does     |                                      |            |                       |
|-------------------|-------|--------------------------------|--------------------------------------|------------|-----------------------|
| RIJA (            | .) 0  | Pendid kan                     |                                      |            |                       |
| UFH               |       | E laçor i Scherzon Solitar     |                                      |            | *                     |
| ERIN.             | 1     | INTERAL                        | A LEWIS AND                          | 1 mate Mar |                       |
| Fardinin          | 10.00 |                                | -                                    |            |                       |
| AD unanal         | 3     | ( w Preving                    | Commission and advecting (           | N          | AND REAL AND AND      |
| (Telegene         | v     | Inde Gerbin, state             |                                      | 512.0      | ristane. <u>st.ht</u> |
| (1 M M MONTH LAND | N2    | 🔆 Alafasteta Accepto           | Statute o                            |            |                       |
| Failigua a skia   | 167   | ) this recalls conviction when | avat appen                           |            |                       |
| Live State        |       | touran                         | USCED U                              |            |                       |
| E WINEFURGWAR     | ř.    | forte follows ( spirit         |                                      |            |                       |
|                   |       | ) Grifer and message there     | annonuan Tagikas la Peter Rankas, me |            |                       |
|                   |       | Broardinge schulmi ers         |                                      |            |                       |
|                   |       |                                |                                      |            |                       |

- 2. Pengisian Data sebagai berikut :
- Pilih nomor *Rekening* yang akan digunakan sebagai nomor rekening yang akan didebet.
- Pilih nama *Universitas* di dropdown Universitas.
- Masukkan nomor *Mahasiswa / Tagihan*.
- Klik *Kirim*.

| the second second secon | The state of the state of the s | The second second second       |    |  |
|----------------------------------------------------------------------------------------------------|----------------------------------------------------------------------------------------------------|--------------------------------|----|--|
| Dallar Pembaya                                                                                                    |                                                                                                    |                                | 2  |  |
| enbayaran 🖘 Humbayari                                                                                                    | in 🏎 Pendidikan                                                                                                    |                                |    |  |
| Pendidikan                                                                                                    |                                                                                                    |                                |    |  |
| Langkan 2 dan 2 Pendidikan                                                                                                    |                                                                                                    |                                |    |  |
| Risesen Teassasse                                                                                                    |                                                                                                    |                                |    |  |
| Dari Rokening                                                                                                    |                                                                                                    | DOTION DI 2 202000 BOTTOM / ID | 18 |  |
| Untuk Pembeyoran                                                                                                    |                                                                                                    | Pondidition UNEGED             |    |  |
| Nomor Mehaslaws / Tegihan                                                                                                    |                                                                                                    | 05101020066                    |    |  |
| Nama                                                                                                    |                                                                                                    | YOSAFAT NATHENVASUR+           |    |  |
| Foliation / Junioar                                                                                                    |                                                                                                    | 81 Ilmu Huxum                  |    |  |
| Tehun Ajaran                                                                                                    |                                                                                                    | 202101                         |    |  |
| Jumish Bayar                                                                                                    |                                                                                                    | IDR 5.000.000.00               |    |  |
| Admin Bank                                                                                                    |                                                                                                    | IDR 3.000 00                   |    |  |
| Fotal Never                                                                                                    |                                                                                                    | IDH 3.003.000.00               |    |  |
| Jenia Pembayanar                                                                                                    |                                                                                                    | D1-PMDVRN BIAYA PEND3P         | 9  |  |
| BEADAN IS PASSAUKS<br>CRASSE VARIA TERTERA                                                                                                    | DAN WTOKEN A                                                                                                    | nda, Pastikan Slovck ID sawa   |    |  |
| Pharman card                                                                                                    |                                                                                                    |                                |    |  |
| SCIVOT ID                                                                                                    | THURS THE                                                                                                    | THEAS TOPONOS                  |    |  |
|                                                                                                    |                                                                                                    |                                |    |  |
| collision:                                                                                                    |                                                                                                    |                                |    |  |

- 3. Akan muncul Layar Konfirmasi Data.
- Masukkan *Password dan mToken* yang sudah dikirim melalui SMS ke nomor Anda, lalu klik *Kirim*. Untuk transaksi berhasil akan tampil layar konfirmasi, selanjutnya simpan *Bukti Pembayaran, Selesai*.